## Anleitung : Erste Schritte mit Citavi, Account & Download

- 1. Legen Sie einen eigenen Account an: citavi.com/register
- 2. Gehen Sie auf "Jetzt einrichten".

| Q                     | International                                                                                                    | Cįtavi |  |  |
|-----------------------|----------------------------------------------------------------------------------------------------|--------|--|--|
| Sign in<br>E-№        | with your email address<br>1ail-Adresse                                                                                                    |        |  |  |
|                       | Next                                                                                                    |        |  |  |
|                       |                                                                                                    |        |  |  |
| Ange                  | emeldet bleiben                                                                                                    |        |  |  |
| Ange                  | emeldet bleiben<br>en noch kein Konto? <u>Jetzt einrichten</u><br>ODER ———                                                                      |        |  |  |
| Ange<br>iie habe<br>G | ameldet bleiben in noch kein Konto? <u>Jetzt einrichten</u> ODER Mit Google fortfahren                                                          |        |  |  |
| Ange<br>Sie habe      | m noch kein Konto? Jetzt einrichten<br>ODER<br>Mit Google fortfahren<br>Mit Facebook fortfahren                                                 |        |  |  |
| Ange<br>Sie habe      | Ameldet bleiben<br>an noch kein Konto? Jetzt einrichten<br>ODER<br>Mit Google fortfahren<br>Mit Facebook fortfahren<br>Mit Microsoft fortfahren |        |  |  |

| max.mustermann@h     | 2.de             |         |  |
|----------------------|------------------|---------|--|
| Bestätig             | gungscode senden |         |  |
| Neues passwort       |                  | $\odot$ |  |
| Neues passwort bestä | tigen            | $\odot$ |  |
| Details              |                  |         |  |
| Vorname              |                  |         |  |
| Nachname             |                  |         |  |
| <b></b>              |                  |         |  |

Tragen Sie Ihre Hochschul-E-Mail-Adresse ein und lassen Sie sich den Bestätigungscode zuschicken.

Dann diesen Verifizierungsschlüssel einsetzen, auf "Code überprüfen, klicken und Passwort vergeben, sowie Details ausfüllen, und Konto erstellen. 3. Im Citavi-Account gehen Sie auf "weitere Zugänge"

| ← → C @ O A https://dta | wiweb.citavi.com/account#/p/profile                                                                                                    |                                                                                                    |                |     |
|-------------------------|----------------------------------------------------------------------------------------------------|----------------------------------------------------------------------------------------------------|----------------|-----|
| cıtavi account          |                                                                                                    |                                                                                                    | \$\$ ⊕ DE      | J 🕜 |
| Crawi account           | Profil<br>For answer and a strategy of the strategy of the stra | Login-Daten<br>E.Mail Adressen<br>An diese E.Mail-Adresse werden behachrichtig<br>Weitere E.Mail-Adresser<br>Heues Passwort<br>Weitere Zugänge | ungen gesandt: | 1   |
|                         |                                                                                                    |                                                                                                    |                |     |

## 4. Klicken Sie auf Meine Hochschule

| $\leftarrow \rightarrow$ C $\textcircled{a}$ | O A ē <sup>2</sup> https://citaviweb.citavi.com/account#/p/profile                                                              | ත් Q. Suchen                                                                                                    | $\odot$   |  | 0 | = |
|----------------------------------------------|----------------------------------------------------------------------------------------------------|----------------------------------------------------------------------------------------------------|-----------|--|---|---|
| cįtavia                                      | account                                                                                                    | Weitere Zugänge                                                                                                    |           |  | ) |   |
| <mark>A≡ Profil</mark><br>☐ Lizenzen         | Foro         Siehen         Oder    Foto auswählen          Name, Adresse         Zweistufige Verifizierung         Deaktiviert | Nutzen Sie ihren Account bei externen Providern, um sich bei Citavi einzu<br>Sie können einen oder mehrere Provider auswählen.<br>Nach einer Auswahl werden Sie automatisch auf die Provider-Seite weite<br>Facebook<br>Gogle<br>Microsoft<br>Meine Hochschule | rgeleitet |  |   |   |

| 🧿 Citzui - Reference Managemer 🗴 🔣 (E-Mail) 🛛 🛛 🐇 + |                                           |        |
|-----------------------------------------------------|-------------------------------------------|--------|
| ← → C @ O A https://diaviweb.diavi.com/p/shibbolet  | nlegin                                    | ☆ ♡ () |
|                                                     |                                           |        |
|                                                     | ⊕ ∝ 🥝<br>Bitte wählen Sie Ihre Hochschule |        |
|                                                     | Stendal                                   |        |
|                                                     | Hochschule Magdeburg-Stendal              |        |
| - 10 20 01 0 1 1 1 1 1 1 1 1 1 1 1 1 1 1            |                                           |        |
|                                                     | 101100101101010101011010                  |        |
| 2101110021910010210101010101010101010101            | 11/0010611/00111001300000001010000000000  |        |

5. Wählen Sie die Hochschule Magdeburg-Stendal aus

6. Das Fenster Anmeldung öffnet sich. Hier die Hochschul-Accountdaten eingeben

| Shibboleth Identity Provider (Single Sign-On v4.1)   Hochschule Magdeburg-Stendal   Anmelden bel  Citavi Account  Benutzername max. 8 Zeichen  Passwort Basswort Basswort Basswort Basswort Biblio theksanwendungen? Hilfe benötigt? Biblio theksanwendungen? Hinweis: Zum Logout schließen Sie den Browser, damit keine anderen Personen unter Ihrer Benutzerkennung weiterarbeiten können. (Nicht alle Dienste bieten ein Logout an.) Anmelden | Anmeld                                                                                                    | ung                                                                               |
|----------------------------------------------------------------------------------------------------|----------------------------------------------------------------------------------------------------|-----------------------------------------------------------------------------------|
| Anmelden bei  Citavi Account  Benutzername  max. 8 Zeichen  Passwort  Anmeldung nicht speichern  Die zu übermittelnden Informationen anzeigen, damit ich die Weitergabe gegebenenfalls ablehnen kann.  Anmelden                                                                                                    | Shibboleth Identity Provider (<br>Hochschule Magdeb                                                        | Single Sign-On v4.1)<br>Durg-Stendal                                              |
| Citavi Account Benutzername Max. 8 Zeichen Passwort Anmeldung nicht speichern Die zu übermittelnden Informationen anzeigen, damit ich die Weitergabe gegebenenfalls ablehnen kann. Anmelden                                                                                                    | Anmelden bei                                                                                               |                                                                                   |
| Benutzername       > Hilfe benötigt?         max. 8 Zeichen       > Biblio theksanwendungen?         Passwort       > Biblio theksanwendungen?         •••••••••       > Hilfe benötigt?         • Anmeldung nicht speichern       > Milfe benötigt?         Die zu übermittelnden Informationen anzeigen, damit ich die Weitergabe gegebenenfalls ablehnen kann.       > Milfe benötigt?         Anmelden       > Milfe benötigt?               | Citavi Account                                                                                             | > Passwort vergessen?                                                             |
| <ul> <li>max. 8 Zeichen</li> <li>&gt; Bibliotheksanwendungen?</li> <li>Passwort</li> <li>Anmeldung nicht speichern</li> <li>Die zu übermittelnden Informationen<br/>anzeigen, damit ich die Weitergabe<br/>gegebenenfalls ablehnen kann.</li> <li>Anmelden</li> </ul>                                                                                                    | Benutzername                                                                                               | > Hilfe benötigt?                                                                 |
| Passwort         Basswort         Image: Anneldung nicht speichern         Die zu übermittelnden Informationen anzeigen, damit ich die Weitergabe gegebenenfalls ablehnen kann.         Anmelden                                                                                                    | max. 8 Zeichen                                                                                             | > Bibliotheksanwendungen?                                                         |
| Anmeldung nicht speichern Die zu übermittelnden Informationen anzeigen, damit ich die Weitergabe gegebenenfalls ablehnen kann. Anmelden                                                                                                    | Passwort                                                                                                   | Hinweis: Zum Logout<br>schließen Sie den Browser,<br>damit keine anderen Personen |
| Die zu übermittelnden Informationen<br>anzeigen, damit ich die Weitergabe<br>gegebenenfalls ablehnen kann.                                                                                                    | Anmeldung nicht speichern                                                                                  | weiterarbeiten können.<br>(Nicht alle Dienste bieten ein                          |
| Anmelden                                                                                                    | Die zu übermittelnden Informationen<br>anzeigen, damit ich die Weitergabe<br>gegebenenfalls ablehnen kann. | Logout an.)                                                                       |
|                                                                                                    | Anmelden                                                                                                   |                                                                                   |
|                                                                                                    | Cįtavi6                                                                                                    |                                                                                   |

7. Sie können anhand der nächsten Bilder erkennen, dass Sie nun die Windows-Campus-Lizenz freigeschaltet haben.

| ) Citavi Account 🛛 🔀 [E-Mail]                                                                | × +                                                                                                    |                                                                                                    |                   |
|----------------------------------------------------------------------------------------------|----------------------------------------------------------------------------------------------------|----------------------------------------------------------------------------------------------------|-------------------|
|                                                                                              | citaviweb.citavi.com/account#/p/profile                                                                                                    |                                                                                                    | ☆ ♡ ) :           |
| cıtavi account                                                                               |                                                                                                    |                                                                                                    | 🀯 💮 🌐 DE 🗍 💈      |
| R Profil<br>↓ Uzenzen                                                                        | Profil Transmeriate Adresse Transmeriate Adresse Tr | Login-Daten<br>E-Mail-Adressen<br>An diese E-Mail-Adresse werden Benachrich<br>Webere E-Mail-Adressen:<br> | tiğungen gesandı: |
| O Citavi Account     ×     ☑ [E-Mail]       ←     →     C     (a)       ○     A     https:// | × + //stviveb.otavi.com/s/count%/s/kenses/A2tintBoat/9wueemalw80xe50zt/vdbvak                                                                                                    |                                                                                                    | ☆ © ) ≡           |
| <b>Cįtavi</b> account                                                                        |                                                                                                    |                                                                                                    | © ⊕ ce ] <b>?</b> |
| A = Profil<br>Clash for Windows (1)<br>Mil 23gewesen(1)                                      | LIZETIZETI                                                                                                    |                                                                                                    |                   |

8. Bei den Lizenzinformationen rechts finden Sie auch den Link zum Download des Programmes

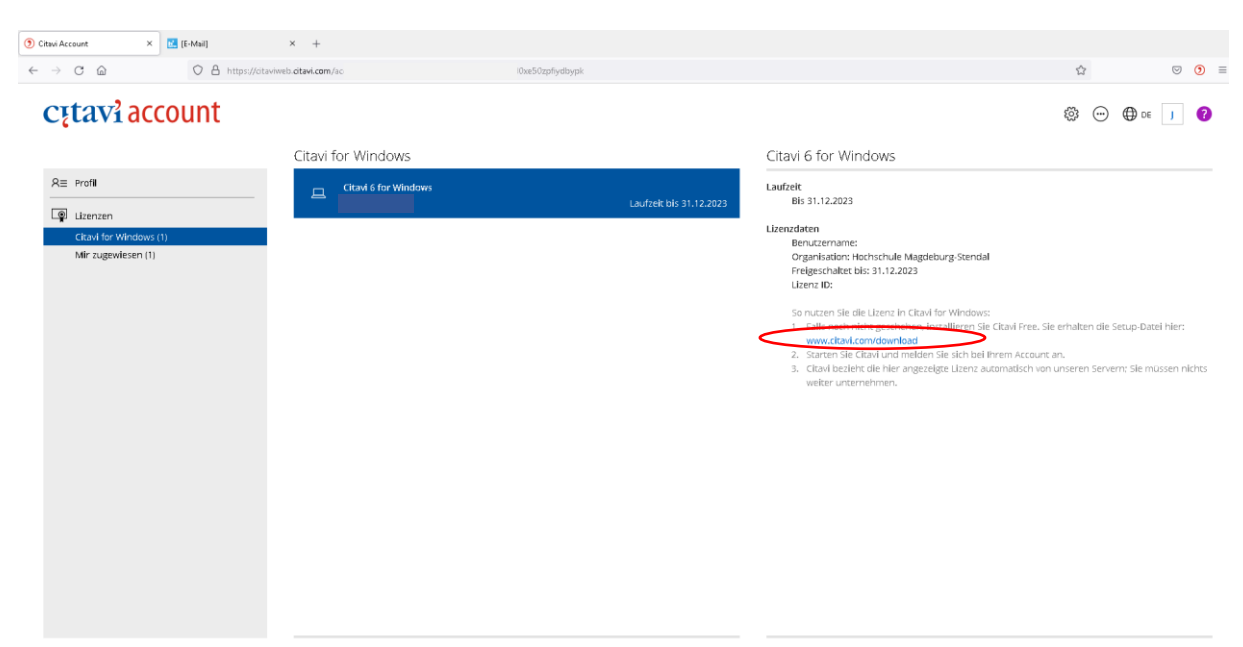

9. Laden Sie Citavi herunter (citavi.com/download) und installieren Sie das Programm. Dabei müssen alle anderen Programme geschlossen sein. Dann starten und auf "Los geht's" klicken

| Villkommen bei Citavi 6<br>Villkommen bei Citavi 6<br>Se staten Citavi 6 zum ersten Mal.<br>Dieser Assistent unterstütt Sie bei der Einrichtung.<br>Los geht's                                                                                                    | ×      |  |
|----------------------------------------------------------------------------------------------------|--------|--|
| ) Willkommen bei Citavi 6                                                                                                    | ×      |  |
| Beim Citavi Account anmelden         Mit einem Citavi Account können Sie Cloud-Projekte nutzen. Diese Projekte können Sie überall bearbeiten und einfach für andere         Tearnmiglieder freigeben.         Auch Inte Litzerwird in der Regel von diesem Account abgerufen.         Weitere Informationen         Orten habe bereits einen Citavi-Account und möchte mich im nächsten Schritt anmelden.         Ort       Ich möchte online einen Account erstellen. |        |  |
| → Ich möchte ohne Anmeldung fortfähren.                                                                                                    | Veiter |  |

Verknüpfen Sie nun Ihren Account, und melden Sie sich mit Ihrer Hochschul-Email und dem zuvor vergebenen Passwort an.

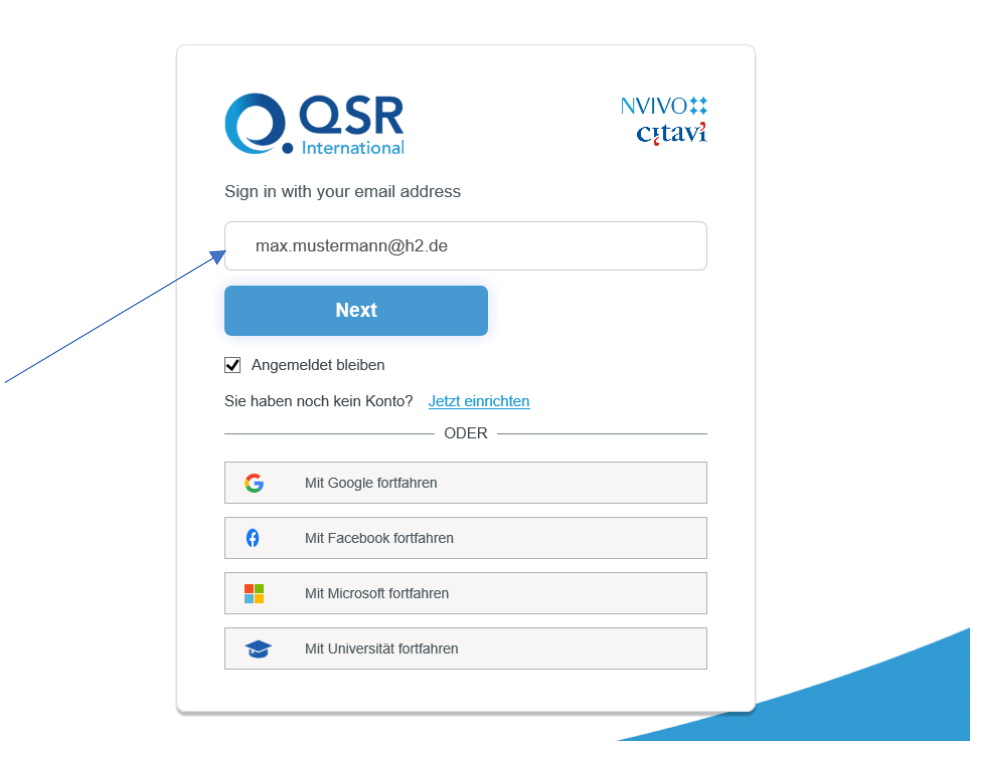

| < Back                     | NVIVO‡‡<br>Cįtavł |  |
|----------------------------|-------------------|--|
| Enter Password             | •                 |  |
| Next                       |                   |  |
| Kennwort vergessen?        | DER               |  |
| G Mit Google fortfahren    |                   |  |
| Mit Facebook fortfahren    |                   |  |
| Mit Universität fortfahren |                   |  |
|                            |                   |  |

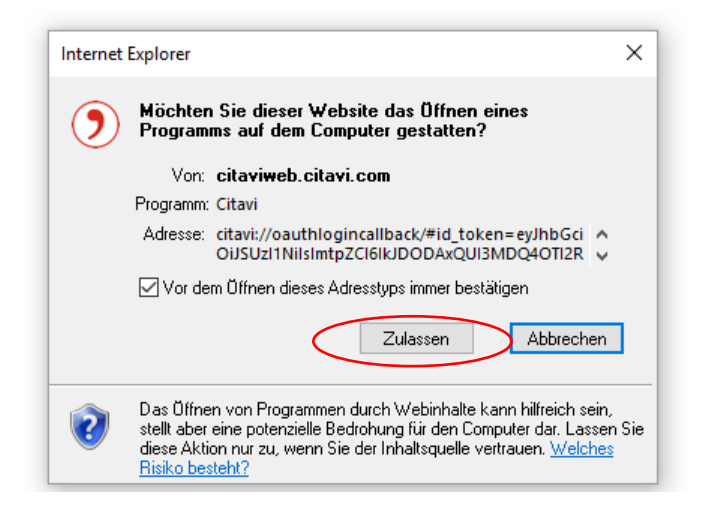

10. In der Taskleiste Ihres Bildschirmes öffnet sich ein weiteres Fenster, wählen Sie hier "Auf diesem Rechner angemeldet bleiben" wenn es Ihr privater Rechner ist.

| Scitavi - Reference Manage × |                                                                                                    |  |
|------------------------------|----------------------------------------------------------------------------------------------------|--|
| Citari-Reference Menage > 1  | Williammen be Cates 8 teim Citasi Account  Citasi Account  Citasi Account  Action Berders agreended Mellon.  Wilden Sie Gee Opton für private Richer:  Wilden Sie Gee Opton für private Richer:  Wilden Sie Gee Opton für private Richer:  Wilden Sie Gee Opton für private Richer:  Milden Sie Gee Opton für private Richer:  Mild |  |
|                              |                                                                                                    |  |

11. Anschließend startet das Programm Citavi. Sie können auf "Neues Projekt" klicken, um eine Literatursammlung anzulegen. Achten Sie beim Startfenster auch immer auf die Nachrichtenspalte. Werden hier keine Nachrichten angezeigt, liegt ein Problem mit der Internetverbindung vor. Dann am besten die Verbindung herstellen und Citavi erneut starten.

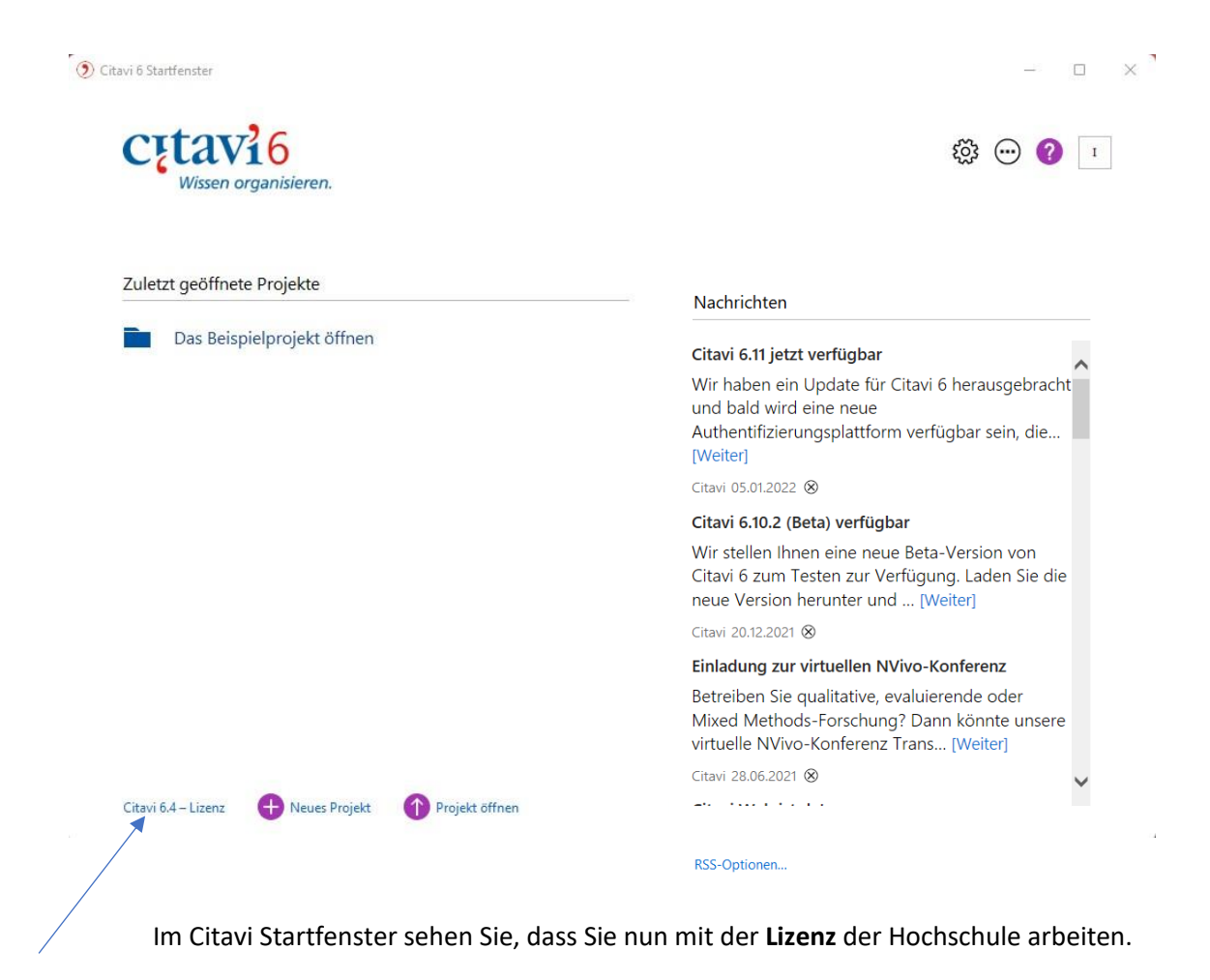